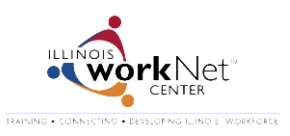

## **During the Application Process**

When youth complete their online application they either:

- 1. Use their existing Illinois workNet account, or
- 2. Set up a new Illinois workNet account.

When they apply, they are asked a few questions to see if the applicant already has an account. If they believe they have an account, they are provided two password recovery options.

- Option 1: <u>Have an email sent to you with your username and a link to reset your password</u>
- Option 2: <u>Reset your password with your username, date of birth, and secret question</u>

Once they recover their username/password, they can complete the application.

If they are not able to recover their username/password, they can:

- Go to <u>www.illinoisworknet.com/summer2014</u> and select the link for the application.
- Answer the questions to indicate that you do not have an Illinois workNet account.
- Set up a new account and complete the application.

## **After the Application Process**

Youth will need to access their account to complete the:

- Pre-Assessment
- Skill and Interest Survey
- Employment 101 Guide
- Post-Assessment and
- Download their Certificate of Completion

You can access the information they need to recover their password.

- 1. Go to <u>www.illinoisworknet.com/SYEP2014guide</u> and sign into your SYEP Partner Tools.
- 2. Select the Youth tab and scroll down to find the youth in your list.
- 3. Select their Profile link.
- 4. Select the Help Youth Recover Password button and their password recovery information will display.

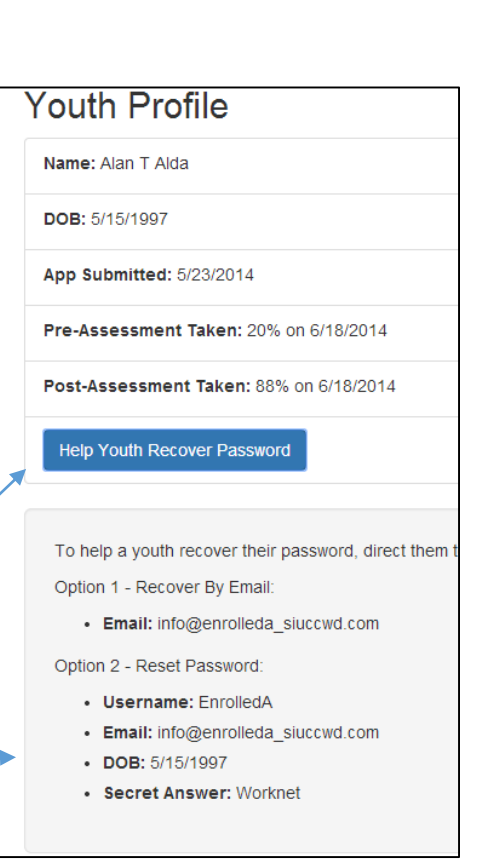

## **Password Recovery**

Go to <u>www.illinoisworknet.com/SYEP2014</u> and select the Log In in the header.

|                                          | Search           | ٩ |
|------------------------------------------|------------------|---|
|                                          | Log In   Sign Up |   |
| ployers Resources 🔻 News & Updates       | FAQ              |   |
|                                          |                  |   |
| Select Forgot Password link.             |                  |   |
|                                          |                  |   |
| Illinois workNet®                        |                  |   |
| Login with your Illinois workNet account |                  |   |
| User name                                |                  |   |
| Password                                 |                  |   |

Select an option to recover your username/password. Enter the required information.

Forgot Password?

## Get Password Help

Remember me?

You have two methods for recovering a forgotten password and/or userid. Click on one of following choices and follow the instructions:

Option 1: Have an email sent to you with your username and a link to reset your password

Option 2: Reset your password with your username, date of birth, and secret question

Once you have your account information, go to <u>www.illinoisworknet.com/SYEP2014</u> and return to your account.

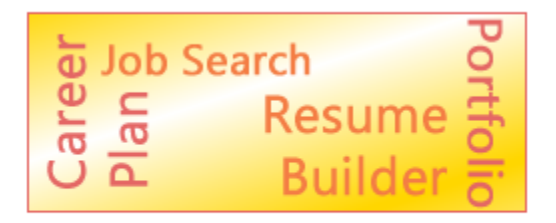

Return to Your SYEP Application and Tools